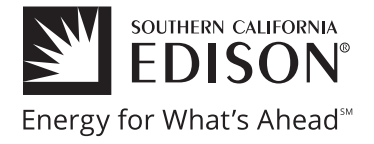

### 1. Your amount due

Shows your current monthly amount due and the due date.

## 2. Your SCE account information

If you ever need customer service or want to enroll in SCE programs and services, we'll use your customer account number to access your information.

### 3. Your account summary

Shows your most recent account activity, current amount due, and due date.

### 4. Your cost varies by time of day

TOU rates vary based on the time of day and season, as shown on this chart. You're enrolled in one of SCE's Time-Of-Use (TOU) rates, which means you'll pay less when you're able to shift your energy usage to off-peak and super off-peak hours, when overall energy demand and costs are lower. For more information about TOU rates, visit **sce.com/rates**.

|                                                        | Go paperless at www                                                                                    | .sce.com/ebilling. It's fast, easy a                                                          | nd secure.      |
|--------------------------------------------------------|----------------------------------------------------------------------------------------------------|-----------------------------------------------------------------------------------------------|-----------------|
| EDISON                                                 | For billing and service inquiries call                                                                 | Your electr                                                                                   | icity bill      |
| An EDISON INTERNATIONAL® Company                       | www.sce.com                                                                                            | VALUED CUSTOME                                                                                | R / Page 1 of 4 |
| Customer account Rotatin<br>2-00-000-0000 Group        | g outage                                                                                               | Amount due                                                                                    | \$235.32        |
|                                                        |                                                                                                    | Due by                                                                                        | / 10/17/16      |
| Service account Date bi<br>3-000-0000-00 09/27/1       | ll prepared                                                                                            |                                                                                               | ·               |
| 00 ANY DR                                              |                                                                                                    |                                                                                               |                 |
| ANY CITY, CA 90000                                     |                                                                                                    |                                                                                               |                 |
| Your account summa                                     | Irv                                                                                                    |                                                                                               |                 |
| Previous Balance                                       | \$134                                                                                                  | .00                                                                                           |                 |
| Payment Received 09/14/16                              | -\$134                                                                                                 | .00                                                                                           |                 |
| Your new charges                                       | \$235                                                                                                  | .32                                                                                           |                 |
| Total amount you owe by 10/17.                         | /16 \$235.                                                                                             | 32                                                                                            |                 |
| Your cost varies by ti                                 | me of day                                                                                              |                                                                                               |                 |
| Summer cost periods (Jun 1-                            | Sep 30)                                                                                                |                                                                                               |                 |
| On peak 4pm-9pm                                        | sekends & Holidays                                                                                     |                                                                                               |                 |
| Mid peak                                               | 4pm-9pm                                                                                                |                                                                                               |                 |
| Off peak 12am-4pm<br>9pm-12am                          | 12am-4pm<br>9pm-12am                                                                                   |                                                                                               |                 |
| -                                                      |                                                                                                    |                                                                                               |                 |
| Usage                                                  | (\$) Avg. co                                                                                           | ost (\$) Total cost                                                                           |                 |
| kwn                                                    | 0                                                                                                    |                                                                                               |                 |
| On peak                                                | 233 kWh × \$0.43043                                                                                    | 8 = \$100.29                                                                                  |                 |
| Off peak                                               | 442 kWh × \$0.27973                                                                                    | 3 = \$123.64                                                                                  |                 |
|                                                        | 977 kWh                                                                                                | \$261.86 Subtotal                                                                             |                 |
| Costs are rounded and include delive                   | ry and generation charges. During                                                                      | -\$26.54 Other credits/charges                                                                |                 |
| season or price changes, averages a                    | re used. To view all charges and                                                                       | \$235.32 Total                                                                                |                 |
| credits and to calculate your bill, refer              | to Details of your new charges.                                                                        |                                                                                               |                 |
| Please return the pa<br>Tear here If you want t        | yment stub below with your payment and make you<br>o pay in person, call 1-800-747-8908 for locations, | ur check payable to Southern California Edison.<br>or you can pay online at www.sce.com. Tear | here            |
|                                                        | ccount 2-00-000-0000                                                                                   | Amount due by 10/17/16                                                                        | \$235.32        |
| EDISON <sup>®</sup> Please write thi<br>of your check. | s number on the memo line<br>Make your check payable to                                                | Amount enclosed \$                                                                            |                 |
| EDISON INTERNATIONAL® Company Southern Califor         | rnia Édison.                                                                                           |                                                                                               |                 |
| STMT 09272016 P1                                       |                                                                                                    |                                                                                               |                 |
|                                                        |                                                                                                    |                                                                                               |                 |
| VALUED CUSTOMER                                        |                                                                                                    |                                                                                               |                 |
| ANY CITY, CA 90000-0000                                |                                                                                                    | P.O. BOX 300<br>ROSEMEAD, CA 91772-0001                                                       |                 |
|                                                        |                                                                                                    |                                                                                               |                 |
| 1                                                      | 2 345 6789 0000000 0                                                                                   | 00000001000000001000000                                                                       | נ               |
| Go paperle                                             | ss at www.sce.com/ehilling                                                                             | It's fast easy and secure                                                                     |                 |
| Go paperie                                             | ss at www.scc.com/cbilling.                                                                            | no nor, casy and secure.                                                                      |                 |

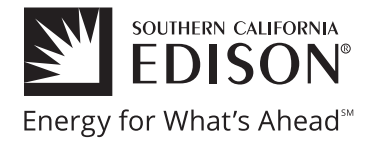

## 5. Your usage, by time of day

This graph shows the amount of energy you used (in kilowatthours) by the peak period, during the billing period. We made the highest cost bar darker so it's easier to find.

## 6. Average cost of energy, by time of day

Shows the average cost (per kilowatt-hour) of the energy you used during each peak period. Costs are rounded and include delivery and generation charges. To view all charges and credits, refer to the Details of your new charges section.

## 7. Your total energy costs, by time of day

Multiplies your energy usage by the average cost of energy for a "snapshot" of your total cost of energy (by time of day). Other credits/charges include any costs that do not vary by time of day. For a full view of all your credits and charges or to calculate your bill, please see the "Details of your new charges" section of your bill.

### 8. Your payment stub

Shows the amount due and the due date. If you're paying by mail, remember to write your Customer account number on the "memo" line of your check and make sure the SCE address is visible in the return envelope window. You can save postage costs and help the environment by going paperless at **sce.com/ebilling** - it's fast, easy, and secure.

| An EDISON INTERNATIONAL® Company                                                                                                    | Go paperles<br>* For billing and service<br>1-800-XXX-XXXX<br>www.sce.com                                                                                                    | s at www.sce.o                                                            | com/ebilling. It's fast, o<br>Your el<br>valued cus                                                 | easy and secure.<br>SCTRICITY DIII |
|----------------------------------------------------------------------------------------------------|----------------------------------------------------------------------------------------------------|---------------------------------------------------------------------------|----------------------------------------------------------------------------------------------------|------------------------------------|
| Customer account         Rc           2-00-000-0000         Gr           Service account         Da           3-000-0000-00         09           00 ANY DR         ANY CITY, CA 90000                                                                                                    | tating outage<br>sup NOO1<br>te bill prepared<br>27/16                                                                                                    |                                                                           | Amount<br>D                                                                                         | due \$235.32<br>ue by 10/17/16     |
| Your account sum<br>Previous Balance<br>Payment Received 09/14/16<br>Balance forward<br>Your new charges<br>Your new charges                                                                                                    | mary                                                                                                    | \$134.00<br>-\$134.00<br>\$0.00<br>\$236.32<br><b>\$235.32</b>            |                                                                                                    |                                    |
| Your cost varies b<br>Summer cost periods (J<br>Weekdays<br>On peak 4pm-9pm<br>Mid peak<br>Off peak 12am-4pm<br>Spm-12am<br>Usage 5                                                                                                    | y time of day<br>un 1-Sep 30)<br>Weekends & Holidays<br>4pm-9pm<br>12am-4pm<br>9pm-12am                                                                                                    | 6<br>) Avg. cost                                                          | 7<br>\$ Total cost                                                                                  |                                    |
| On peak<br>Mid peak<br>Off peak<br>Costs are rounded and include o<br>season or price changes, avera<br>credits and to calculate your bill                                                                                                    | 233 kWh ×<br>442 kWh ×<br>302 kWh ×<br>977 kWh<br>elivery and generation charges,<br>ses are used. To view all charge<br>refer to Details of your new ch                                                        | \$0.43043 =<br>\$0.27973 =<br>\$0.12560 =<br>. During<br>s and<br>harges. | \$100.29<br>\$123.64<br>\$37.93<br>\$261.86 Subtotal<br>-\$26.54 Other credits/cl<br>\$235.32 Total | narges                             |
| Tear here If you for the second second secon | the payment stub below with your payme<br>want to pay in person, call 1-800-747-890<br>her account 2-00-000-0000<br>rife this number on the memo line<br>teck. Make your check payable to<br>California Edison. | nt and make your check p<br>D8 for locations, or you ca                   | ayable to Southern California Edison.<br>n pay online at www.sce.com.<br>                           | Tear here \$235.32                 |
| STMT 09272016 P1<br>VALUED CUSTOMER<br>000 ANY DRIVE<br>ANY CITY, CA 90000-00                                                                                                    | 10                                                                                                    |                                                                           | P.O. BOX 300<br>ROSEMEAD, CA 9177:                                                                  | 2-0001                             |
| Go pap                                                                                                    | 345 6789 0000 erless at www.sce.com                                                                                                    | /ebilling. It's fa                                                        | st, easy and secure.                                                                                | UUUUO                              |

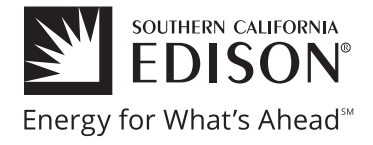

#### Ways to contact us 9.

Lists SCE Customer Service phone numbers. You may also message us via Facebook and Twitter, and get quick answers from our Frequently Asked Questions. For details, visit SCE.com/FAQs.

#### 10. Request a large print bill

We offer a version of your bill in larger print – if you would like to enroll, please contact us at the number shown in this section.

#### 11. Your payment options

Lists the various methods and contact information for paying your bill.

#### 12. Rates and applicable rules

Guides you to **sce.com** to get detailed information on rates, rules, and tariffs.

#### 13. Past-due bills

Explains that your SCE bill becomes past due 19 days after the bill is prepared and provides information about late payment charges and disconnection.

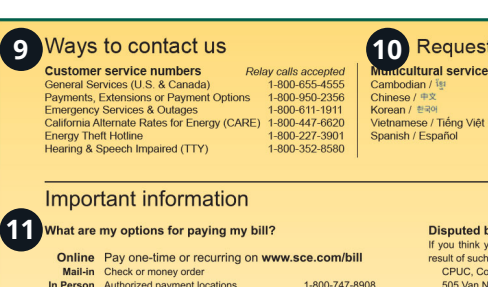

#### 10 Request a large print bill 1-800-655-4555 indcultural services Correspondence:

1-800-843-1309 1-800-843-8343 1-800-628-3061 1-800-327-3031 1-800-441-2233

CPUC, Consumer Affairs Branch

pay any new SCE bills that become due.

505 Van Ness, Room 2003

San Francisco, CA 94102

91729-6400 www.sce.com

www.cpuc.ca.gov

TTY: 1-800-229-6846

1-800-649-7570

Southern California Edison P.O. Box 6400

Rancho Cucamonga, CA

VALUED CUSTOMER / Page 2 of 4

| What are my options for paying my bill? |                                                                     |               |  |  |
|-----------------------------------------|---------------------------------------------------------------------|---------------|--|--|
| Online                                  | Pay one-time or recurring on www                                    | .sce.com/bill |  |  |
| Mail-in                                 | Check or money order                                                |               |  |  |
| In Person                               | Authorized payment locations                                        | 1-800-747-89  |  |  |
| Phone                                   | QuickCheck                                                          | 1-800-950-23  |  |  |
|                                         | Debit & credit card (Visa/MasterCard)* * Residential customers only | 1-800-254-41  |  |  |

#### Electronic check processing

When paying by check, you authorize us to process your payment as a onetime Electronic Fund Transfer (EFT) or as a regular check transaction. With EFTs, funds may be withdrawn from your account the day we receive your payment. Your check will not be returned, but will appear on your financial statement. If you do not wish to authorize an EFT, please call the 800 number on the front page.

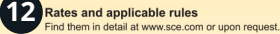

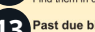

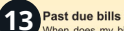

preparation date, which was xx/xx/xx.

· Reconnecting service that has been disconnected requires a Service Connection payment. • Residential customers claiming an inability to pay: If payment arrangements

have not been extended to you by SCE pursuant to SCE's filed tariffs, you may contact the California Public Utilities Commission (CPUC). · For safety reasons, if service is disconnected, please ensure any sensitive or

potentially hazardous equipment is unplugged on the day of reconnection. For additional home safety tips, visit www.sce.com/safety or call SCE Customer Service at 1-800-655-4555.

#### What is the Late Payment Charge (LPC)?

0.8% will be applied to the total unpaid balance if payment is not received by the due date on this bill (except for CARE and state agency accounts).

What is a rotating outage? Rotating outages are controlled electrical outages used to avoid widespread or uncontrolled blackouts. Your Rotating Outage Group number is located on page 1, upper left, of your SCE bill. If your Outage Group number begins with: A, M, R, S, or X You are subject to rotating outages. N or Exempt You are exempt from rotating outages. Past due bills Vour outage oup may change at any time. To see which groups are likely to be when does my bill become past due? It becomes past due 19 days after the called during a system emergency, visit www.sce.com or call 1-800-655-4555.

If you think your bill is incorrect, please call us. If you feel unsatisfied with the result of such discussion(s), contact the California Public Utilities Commission:

Include a copy of your bill, why you believe SCE did not follow its rules and rates. and a check or money order made out to the CPUC for the disputed amount. You must pay the disputed amount and send it to the CPUC before the past-due date

to avoid disconnection. The CPUC accepts payment only for matters relating directly to bill accuracy. While the CPUC is investigating your complaint, you must

#### Definitions

Disputed bills

· Baseline Credit: The baseline credit provides reduced electricity rates on electricity used up to the baseline allocation for the region that you live in. · CA Climate Credit: Credit from state effort to fight climate change. Applied monthly to eligible businesses and semi-annually to residents. DWR Bond Charge: Bonds issued by the Department of Water Resources (DWR) to cover the cost of buying power during the energy crisis

are being repaid through this charge. Public Purpose Programs Charge: Funds state-mandated programs for low

income discounts, energy efficiency, renewable energy, and R&D. SCE Generation: For recovering energy procurement and generation costs for that portion of your energy provided by SCE.

| STREET#         STREET NAME         APARTMENT #         I hereby auhorize SCE and my financial in mancial in the neb scharg accouncy of the discharge accouncies of the strength accouncies of the strength accouncis of the strength accouncis of the strength accouncies o | stitution to automatically deduct my<br>nt as shown on my enclosed check.                                                                                |  |
|----------------------------------------------------------------------------------------------------|----------------------------------------------------------------------------------------------------|--|
| ITY STATE ZIP CODE calendar days after my bill is mailed. ELEPHONE # E-MAIL ADDRESS Signature                                                                                                    | I hereby authorize SCE and my financial institution to automatically deduct m<br>monthly payment from the checking account as shown on my enclosed checi |  |
| ELEPHONE # E-MAIL ADDRESS Signature                                                                                                    |                                                                                                    |  |
| ELEPHONE # E-MAIL ADDRESS                                                                                                    | Date                                                                                                    |  |
| To change your checking account informa<br>Payment program please call SCE at 1-80                                                                                                    | ion or to be removed from the Direct<br>0-655-4555.                                                                                                    |  |
| Energy Assistance Fund (EAF): I want to help people pay their energy bill through EAF. For info visit www.sce                                                                                                    | com/eaf or call (800) 205-8596.                                                                                                    |  |

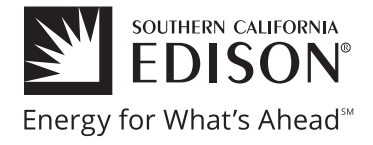

## 14. Disputed bills

If you think your bill is incorrect, please refer to this section for instructions on how to contact SCE or the CPUC for assistance.

#### 15. Definitions

Provides definitions of some types of charges and credits shown on your bill.

#### 16. Change of address

If your mailing address is changing, please use this section to provide your new information.

### 17. Enroll in the Direct Payment program

If you would like to save time by having your monthly payments automatically deducted from your checking account, use this section to enroll in the Direct Payment program.

#### 18. Make a donation to SCE's Energy Assistance Fund (EAF)

EAF helps keep the lights on for people in need. If you would like to round up your bill or contribute an amount of your choice to help others, use this section to make your selection.

Ways to contact us Customer service numbers Relay calls accepted General Services (U.S. & Canada) 1-800-655-4555 Payments, Extensions or Payment Options 1-800-950-2356 1-800-611-1911 Emergency Services & Outages California Alternate Rates for Energy (CARE) 1-800-447-6620 1-800-227-3901 1-800-352-8580 Energy Theft Hotline Hearing & Speech Impaired (TTY)

#### Request a large print bill 1-800-655-4555 Multicultural services Cambodian / 1 Chinese / 中文 Korean / 환국에 Vietnamese / Tiếng Việt Spanish / Español

14 Disputed bills

#### 1-800-843-1309 1-800-843-8343 1-800-628-3061 1-800-327-3031 1-800-441-2233

CPUC, Consumer Affairs Branch

505 Van Ness, Room 2003

San Francisco, CA 94102

P.O. Box 6400 91729-6400 www.sce.com

www.cpuc.ca.gov

TTY: 1-800-229-6846

1-800-649-7570

Correspondence:

Southern California Edison

Rancho Cucamonga, CA

VALUED CUSTOMER / Page 2 of 4

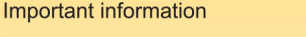

What are my options for paying my bill?

| Online   | Pay one-time or recurring on www       | .sce.com/bill  |
|----------|----------------------------------------|----------------|
| Mail-in  | Check or money order                   |                |
| n Person | Authorized payment locations           | 1-800-747-8908 |
| Phone    | QuickCheck                             | 1-800-950-2356 |
|          | Debit & credit card (Visa/MasterCard)* | 1-800-254-4123 |

Electronic check processing When paving by check, you authorize us to process your payment as a onetime Electronic Fund Transfer (EFT) or as a regular check transaction. With EFTs, funds may be withdrawn from your account the day we receive your payment. Your check will not be returned, but will appear on your financial statement. If you do not wish to authorize an EFT, please call the 800 number on the front page.

Rates and applicable rules Find them in detail at www.sce.com or upon request

#### Past due bills

When does my bill become past due? It becomes past due 19 days after t preparation date, which was xx/xx/xx. preparation date, which was xx/xx/xx. • Reconnecting service that has been disconnected requires a Service Co tion payment. • Residential customers claiming an inability to pay: If payment arrangements

have not been extended to you by SCE pursuant to SCE's filed tariffs, you may contact the California Public Utilities Commission (CPUC).

· For safety reasons, if service is disconnected, please ensure any sensitive or potentially hazardous equipment is unplugged on the day of reconnection. For additional home safety tips, visit www.sce.com/safety or call SCE Customer Service at 1-800-655-4555.

#### What is the Late Payment Charge (LPC)?

0.8% will be applied to the total unpaid balance if payment is not received by the due date on this bill (except for CARE and state agency accounts).

pay any new SCE bills that become due. What is a rotating outage? Rotating outages are controlled electrical outages used to avoid widespread or uncontrolled blackouts. Your Rotating Outage Group number is located on page 1, upper left, of your SCE bill. If your Outage Group number begins with: A, M, R, S, or X You are subject to rotating outages. N or Exempt You are exempt from rotating outages.

If you think your bill is incorrect, please call us. If you feel unsatisfied with the

Include a copy of your bill, why you believe SCE did not follow its rules and rates.

and a check or money order made out to the CPUC for the disputed amount. You

must pay the disputed amount and send it to the CPUC before the past-due date

to avoid disconnection. The CPUC accepts payment only for matters relating di-

rectly to bill accuracy. While the CPUC is investigating your complaint, you must

result of such discussion(s), contact the California Public Utilities Commission:

Your outage group may change at any time. To see which groups are likely to be called during a system emergency, visit www.sce.com or call 1-800-655-4555.

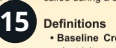

Definitions • Baseline Credit: The baseline allocation for the region that you live in. · CA Climate Credit: Credit from state effort to fight climate change. Applied monthly to eligible businesses and semi-annually to residents DWR Bond Charge: Bonds issued by the Department of Water Resources (DWR) to cover the cost of buying power during the energy crisis are being repaid through this charge. Public Purpose Programs Charge: Funds state-mandated programs for low income discounts, energy efficiency, renewable energy, and R&D. SCE Generation: For recovering energy procurement and generation costs for that portion of your energy provided by SCE.

To change your contact information or enroll in SCE's payment option, complete the form below and return it in the enclosed envelope 16 (17) Change of mailing address: 2-00-000-0000
STREET# STREET NAME Direct Payment (Automatic Debit) Enrollment: 2-00-000-0000 APARTMENT # I hereby authorize SCE and my financial institution to automatically deduct my monthly payment from the checking account as shown on my enclosed check, ter CITY ZIP CODE calendar days after my bill is mailed STATE Signature Date E-MAIL ADDRESS TELEPHONE # To change your checking account information or to be removed from the Direct Payment program please call SCE at 1-800-655-4555. Energy Assistance Fund (EAF): I want to help people pay their energy bill through EAF. For info visit www.sce.com/eaf or call (800) 205-8596. 18 Round-up my bill to next whole dollar amount for EAF Add this amount for EAF \$ Select one box only and sign below for EAF: Every Month One Month Every Month One Month

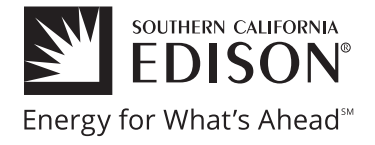

## 19. Compare your monthly energy usage

Compare the amount of energy you use from month to month. This can help you discover any seasonal trends. If you want to view your hourly consumption data online, sign up for SCE's My Account.

## 20. Your rate and billing period

Shows the TOU rate in which you're currently enrolled and the dates in the current billing period. You can use our Rate Analyzer tool to compare rates and find out if you may benefit from a different rate option at **sce.com/rateanalyzer**.

### 21. Delivery charges

Shows the itemized cost of delivering your electricity.

### 22. Generation charges

Shows the itemized cost of generating your electricity.

### 23. Details of your charges

Shows the itemized breakdown of delivery, generation, and energy charges. These include taxes and other fees related to energy distribution.

### 24. Things you should know

Check this section each month for important news and information about your bill, SCE programs and services, and more.

This document provides details for a standard residential electric bill your bill may look different. If you have any questions about your bill, please contact Customer Service at 1-800-655-4555.

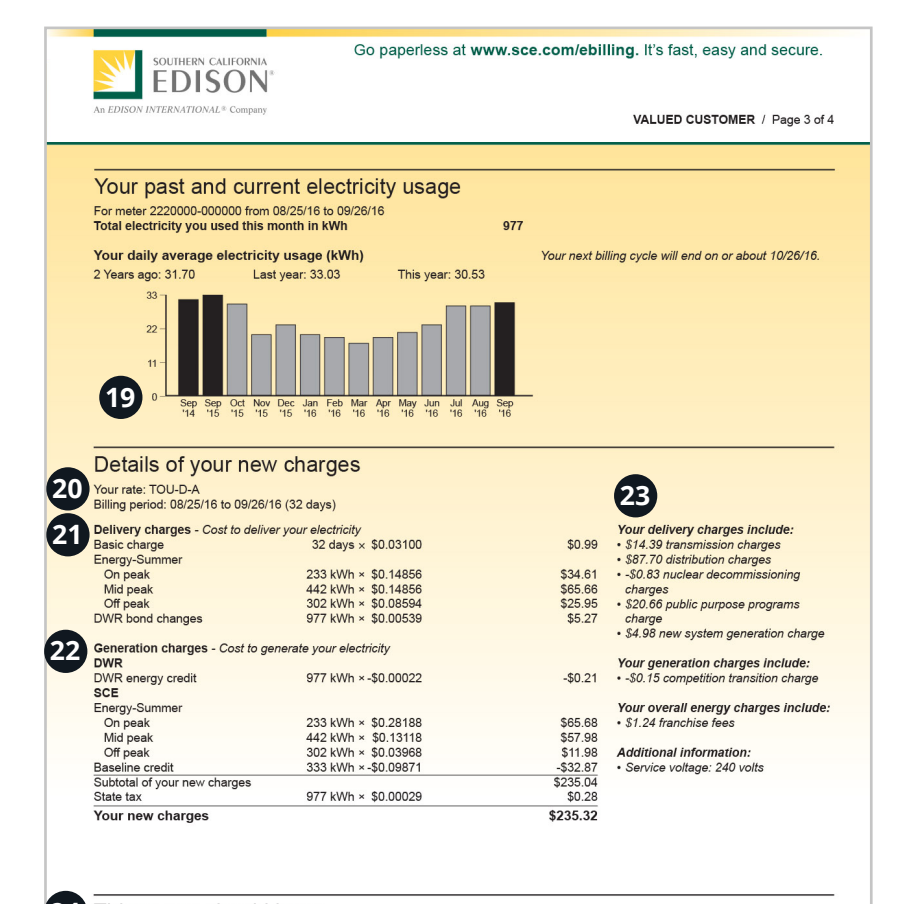

#### 24 Things you should know

Enhancements to My Account Your SCE.com My Account billing and payment just got easier, more convenient and mobile-friendly. Check out the new My Account today, www.sce.com/MyAccount.

Go paperless at www.sce.com/ebilling. It's fast, easy and secure.